## Бърза справка

## Отпечатване

### Отпечатване от компютър

Забележка: За етикети, картони и пликове задайте размера и типа на хартията в принтера, преди да отпечатате документа.

- 1 Отворете диалоговия прозорец "Печат" от документа, който искате да отпечатате.
- 2 Променете настройките, ако е необходимо.
- 3 Отпечатайте документа.

# Отпечатване от мобилно устройство

## Отпечатване от мобилно устройство чрез услугата на принтера Mopria

Моргіа<sup>®</sup> Услугата на принтера е решение за мобилен печат за мобилни устройства, които използват Android<sup>™</sup>, версия 5.0 или по-нова. Позволява директното отпечатване на всеки сертифициран за Mopria принтер.

Забележка: Уверете се, че сте свалили приложението за услуга на принтер Mopria от магазина на Google Play<sup>™</sup>, и го активирайте в мобилното устройство.

- От Вашето мобилно устройство с Android стартирайте съвместимо приложение или изберете документ от Вашия файлов мениджър.
- 2 Натиснете > Отпечатване.
- 3 Изберете принтер, след което регулирайте настройките, ако е необходимо.
- 4 Натиснете

## Отпечатване от мобилно устройство чрез AirPrint

Софтуерната функция AirPrint е решение за мобилен печат, което ви позволява да отпечатвате директно от устройства на Apple на принтер, сертифициран по AirPrint.

#### Забележки:

- Уверете се, че Apple устройството и принтерът са свързани към една и съща мрежа. Ако в мрежата има няколко безжични хъба, се уверете, че и двете устройства са свързани към една и съща подмрежа.
- Това приложение е поддържано само в някои устройства Apple.
- От Вашето мобилно устройство изберете документ от файловия мениджър или стартирайте съвместимо приложение.

2 Натиснете - > Отпечатване.

- **3** Изберете принтер, след което регулирайте настройките, ако е необходимо.
- 4 Отпечатайте документа.

## Отпечатване от мобилно устройство чрез Wi-Fi Direct®

Wi-Fi Direct<sup>®</sup> е услуга на принтер, която Ви позволява да отпечатвате на всеки принтер с готовност за печат от Wi-Fi Direct.

Забележка: Уверете се, че мобилното устройство е свързано към безжичната мрежа на принтера. За повече информация вижте <u>"Свързване на мобилно устройство към</u> <u>принтера" на стр. 5</u>.

- От Вашето мобилно устройство стартирайте съвместимо приложение или изберете документ от Вашия файлов мениджър.
- **2** В зависимост от мобилното Ви устройство направете едно от следните:
- Натиснете
   Отпечатване.
   Натиснете
   Отпечатване.
- Натиснете ••• > Отпечатване

- 3 Изберете принтер, след което регулирайте настройките, ако е необходимо.
- 4 Отпечатайте документа.

## Отпечатване на конфиденциални и други изчакващи задания за печат

### За потребители на Windows

- 1 С отворен документ кликнете върху File (Файл) > Print (Отпечатване).
- 2 Изберете принтер, след което кликнете върху Properties (Свойства), Preferences (Предпочитания), Options (Опции) или Setup (Конфигуриране).
- **3** Кликване върху **Print and Hold** (Отпечатване и задържане).
- 4 Изберете Use Print and Hold (Използване на отпечатване и задържане) и след това задайте име на потребител.
- 5 Изберете типа задание за печат ("Поверителен", "Повтарящ се", "Резервен" или "Потвърждаващ").

Ако изберете **Confidential (Поверителен)**, след това защитете заданието за печат с персонален идентификационен номер (PIN).

- 6 Кликнете върху ОК или Print (Отпечатване).
- 7 Пуснете заданието за печат от контролния панел на принтера.
  - За поверителни задания за печат се придвижете до:

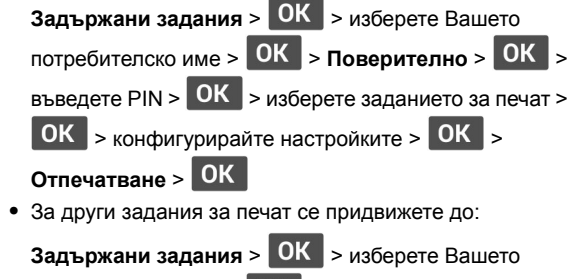

потребителско име > OK > изберете заданието за печат > OK > конфигурирайте настройките > OK > Отпечатване > OK

### За потребители на Macintosh

### Използване на AirPrint

- 1 С отворен документ изберете File (Файл) > Print (Отпечатване).
- 2 Изберете принтер, след което от падащото меню, следващо менюто Orientation (Ориентация), изберете PIN Printing (Отпечатване с PIN).
- 3 Разрешете Отпечатване с PIN и след това въведете четирицифрен PIN.
- 4 Натиснете [Print/Печат].
- 5 Пуснете заданието за печат от контролния панел на принтера. Придвижете се до:

 Held jobs (Задържани задания) > OK
 > изберете

 името на Вашия компютър > OK
 > Confidential

 (Поверителен) > OK
 >въведете PIN > OK
 > изберете

 заданието за печат > OK
 > Print (Отпечатване) >
 OK

### Използване на драйвера на принтера

- 1 С отворен документ изберете File (Файл) > Print (Отпечатване).
- 2 Изберете принтер, след което от падащото меню, следващо менюто Orientation (Ориентация), изберете Print and Hold (Отпечатване и задържане).
- 3 Изберете Confidential Print (Поверителен печат), след което въведете четирицифрен PIN.
- 4 Натиснете [Print/Печат].
- **5** Пуснете заданието за печат от контролния панел на принтера. Придвижете се до:

 Held jobs (Задържани задания) > ОК > изберете

 името на Вашия компютър > ОК > Confidential

 (Поверителен) > ОК > ОК > изберете заданието за

 печат > ОК > въведете PIN > ОК > Print

 (Отпечатване) > ОК

## Поддръжка на принтера

### Смяна на касетата с тонер

1 Отворете предната вратичка.

**Предупреждение – потенциални щети:** За да предотвратите повреди от електростатичен разряд, докоснете която и да е открита метална рамка на принтера, преди да осъществите достъп до или да докоснете вътрешните части на принтера.

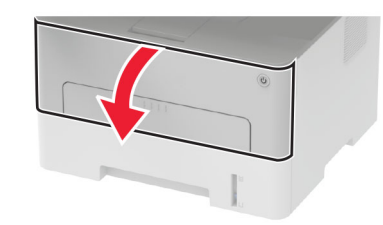

2 Отстранете модула за изображения.

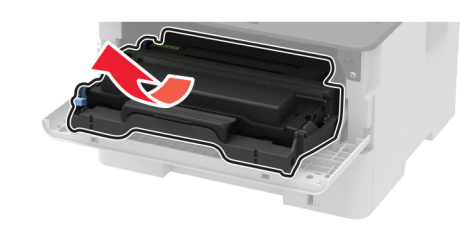

 Отстранете използваната касета с тонер от модула за изображения.

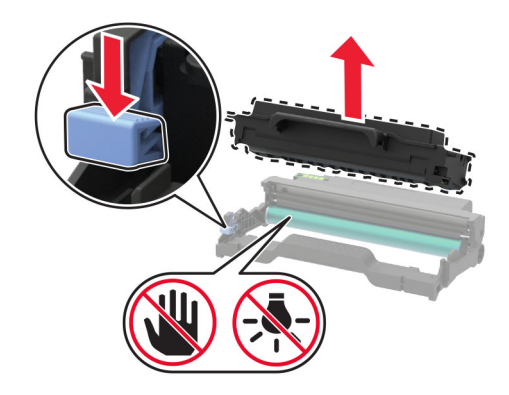

- 4 Разопаковайте новата касета с тонер.
- 5 Разклатете тонер касетата, за да разпределите тонера.

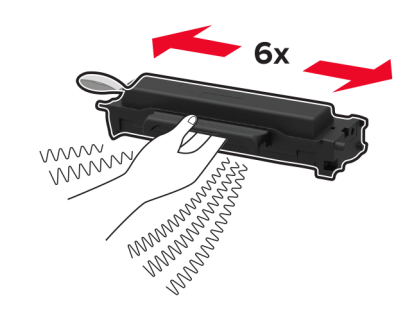

6 Отстранете лепенката, след което премахнете и капака.

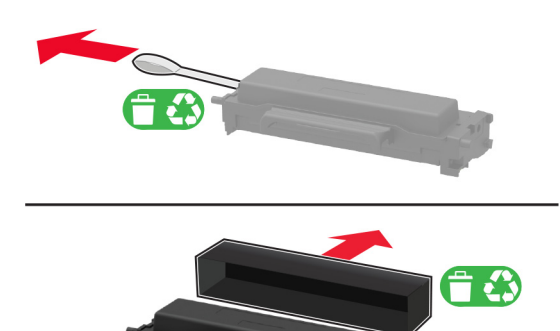

7 Поставете новата касета с тонер в модула за изображения.

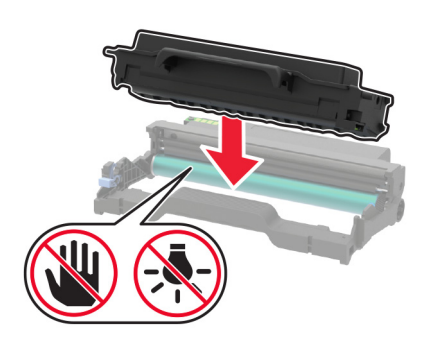

8 Вкарайте модула за изображения.

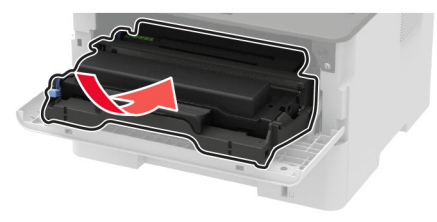

9 Затворете вратичката.

### Зареждане на тавата

1 Отстранете тавата.

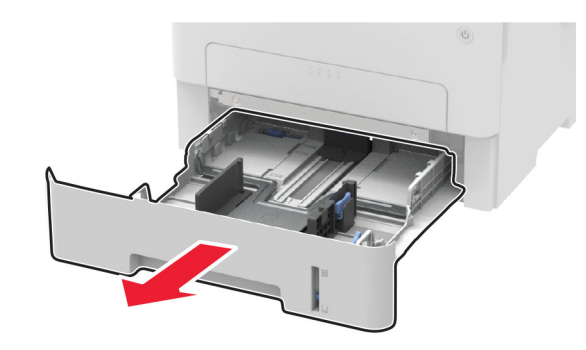

 Регулирайте водачите на хартия спрямо размера на хартията, която зареждате.

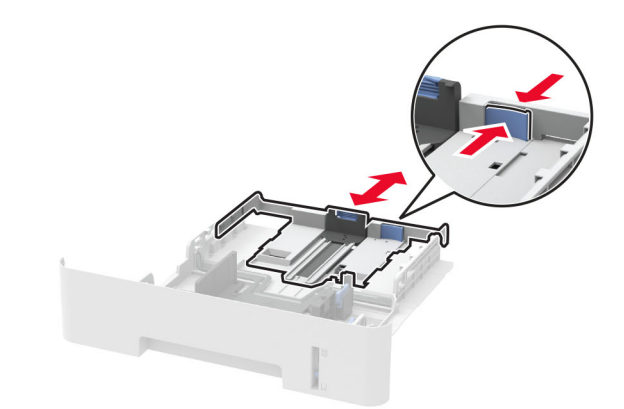

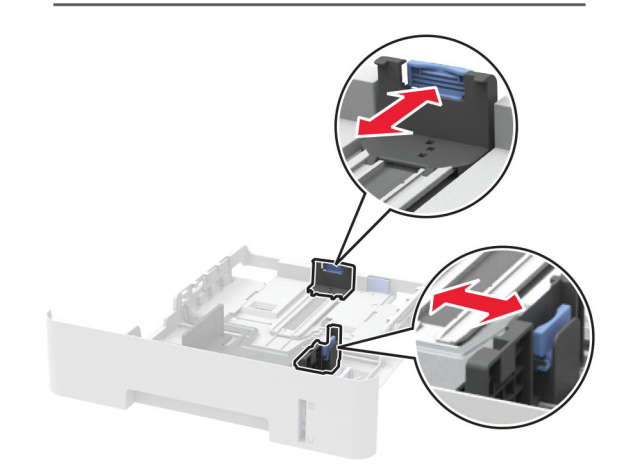

3 Изпънете, развейте и изгладете ръбовете на хартията преди зареждане.

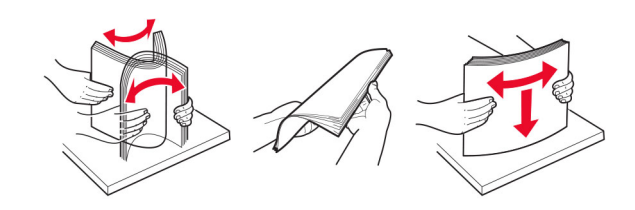

4 Заредете хартията със страната за печат, обърната надолу и след това се уверете, че страничните водачи прилепват плътно срещу хартията.

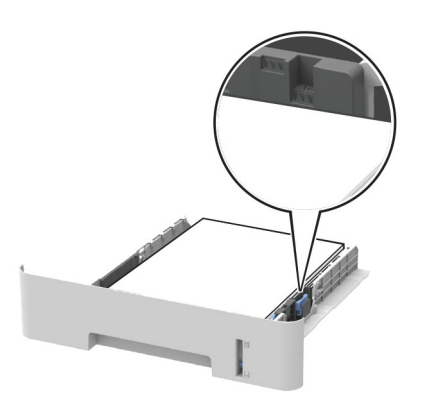

#### Забележки:

- За едностранен печат заредете бланката с лице надолу, като горната страна на листа трябва да е насочена към предната страна на тавата.
- За двустранен печат заредете бланката с лице нагоре, като долната страна на листа трябва да е насочена към предната страна на тавата.
- Не плъзгайте хартията в тавата.
- За да избегнете задръствания с хартия, се уверете, че височината на топа е под индикатора за максимално ниво на хартията.
- 5 Поставете тавата.

Ако е необходимо, задайте от контролния панел размер и тип хартия, съвпадащи със заредената хартия.

## Зареждане на устройство за ръчно подаване

1 Отворете устройството за ръчно подаване.

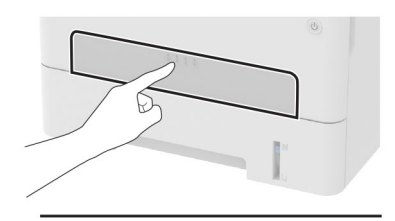

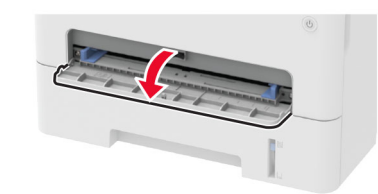

 Регулирайте водача спрямо размера на хартията, която зареждате.

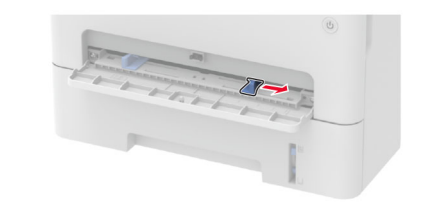

- **3** Заредете лист хартия със страната за печат, обърната нагоре.
  - Заредете бланката със страната за печат, обърната нагоре, и горния край, вкаран първи в принтера за едностранен печат.
  - Заредете бланката със страната за печат, обърната надолу, и горния край, вкаран последен в принтера за двустранен печат.
  - Заредете плика със страната на предкрилката надолу и към лявата страна на водача на хартията.

Предупреждение – потенциални щети: За да избегнете задръствания с хартия, не използвайте сила при зареждането на хартия в устройството за ръчно подаване.

## Задаване размера и типа на хартията

1 От контролния панел се придвижете до:

> Paper (Хартия) > OK > Tray Configuration
 (Конфигурация на тава) > OK > Paper Size/Type
 (Размер/тип на хартия) > OK

2 Изберете източник на хартия и след това конфигурирайте размера и типа хартия.

#### Забележки:

- За двустранен печат върху хартия с размер А4 се уверете, че настройката за размера на хартията в устройството за двустранен печат е зададена на А4.
- За двустранен печат върху хартия с размер за letter, legal, официални документи или фолио се уверете, че настройката за размера на хартията в двустранен печат е настроена на Letter.

### Актуализиране на фърмуера

Някои приложения изискват минимално ниво на фърмуера на устройството, за да работят правилно.

За повече информация относно актуализирането на фърмуера на устройството се свържете с вашия представител по продажби.

1 Отворете уеб браузър и въведете IP адреса на принтера в полето за адрес.

#### Забележки:

- Вижте IP адреса на принтера на началния екран на принтера. IP адресът се появява като четири поредици от цифри, разделени с точки, напр. 123.123.123.123.
- В случай че използвате прокси сървър, временно го изключете, за да заредите уеб страницата правилно.
- 2 Кликнете върху Settings (Настройки) > > Device (Устройство) > Update Firmware (Актуализиране на фърмуер).
- 3 Извършете едно от следните неща:
  - Кликнете върху Проверка за актуализации > Приемам, стартиране на актуализацията.
  - Качете файл за запис на данни.
     а Потърсете флаш файла.

б Кликнете върху Качване > Старт.

## Конфигуриране на Wi-Fi Direct

Wi-Fi Direct е базирана на Wi-Fi технология за равноправен достъп, която позволява на безжични устройства да се свързват директно към принтер с разрешена Wi-Fi Direct, без да се използва точка за достъп (безжичен рутер).

1 От контролния панел отидете до:

Settings (Настройки) > OK > Network/Ports (Мрежа/портове) > OK > Wi-Fi Direct > OK

- 2 Конфигурирайте настройките.
  - Enable Wi-Fi Direct (Разрешаване на Wi-Fi Direct) разрешава на принтера да излъчва своя собствена Wi-Fi Direct мрежа.
  - Wi-Fi Direct Name (Име на Wi-Fi Direct) назначава име за Wi-Fi Direct мрежата.
  - Wi-Fi Direct Password (Парола на Wi-Fi Direct) назначава паролата за договаряне на безжичната защита, когато се използва връзката с равноправен достъп.
  - Show Password on Setup Page (Показване на парола на страницата за конфигуриране) – показва паролата на Network Setup Page (Страница за настройка на мрежа).
  - Auto-Accept Push Button Requests (Автоматично приемане на заявки с бутон) позволява на принтера да приема автоматично заявки за връзка.

Забележка: Автоматичното приемане на заявки с бутон не е защитено.

# Свързване на мобилно устройство към принтера

Преди да свържете своето мобилно устройство, се уверете, че Wi-Fi Direct е конфигуриран. За повече информация вижте "Конфигуриране на Wi-Fi Direct" на стр. <u>5</u>.

### Свързване чрез Wi-Fi Direct

Забележка: Тези инструкции се отнасят само за мобилни устройства с Android.

- 1 От мобилното устройство отидете на менюто с настройки.
- 2 Разрешете Wi-Fi и след това докоснете Wi-Fi Direct.

- **3** Изберете името на Wi-Fi Direct на принтера.
- 4 Потвърдете връзката на контролния панел на принтера.

### Свързване чрез Wi-Fi

- 1 От мобилното устройство отидете на менюто с настройки.
- 2 Докоснете Wi-Fi и след това изберете името на Wi-Fi Direct на принтера.

Забележка: Низът DIRECT-ху (където х и у са два произволни знака) се добавя преди името на Wi-Fi Direct.

**3** Въведете паролата на Wi-Fi Direct.

# Свързване на принтера с Wi-Fi мрежа

Уверете се, че Active Adapter (Активен адаптер) е зададен на Auto (Автоматично). От контролния панел навигирайте

до > Network/Ports (Мрежа/портове) > OK >

Network Overview (Преглед на мрежата) > OK > Active

Adapter (Активен адаптер) > OK > Auto (Автоматично)

- > OK
- 1 От контролния панел се придвижете до:

> Network/Ports (Мрежа/портове) > ОК >

Wireless (Безжична) > OK > Setup On Printer Panel

(Конфигуриране на панела на принтера) > ОК

**2** Изберете Wi-Fi мрежа и след това въведете паролата на мрежата.

Забележка: При моделите на принтер с Wi-Fi мрежова функционалност по време на първоначалната настройка се появява подкана за настройка на Wi-Fi мрежата.

## Отстраняване на заседнала хартия

### Предотвратяване на засядането

### Правилно зареждане на хартия

• Уверете се, че хартията е поставена хоризонтално в тавата.

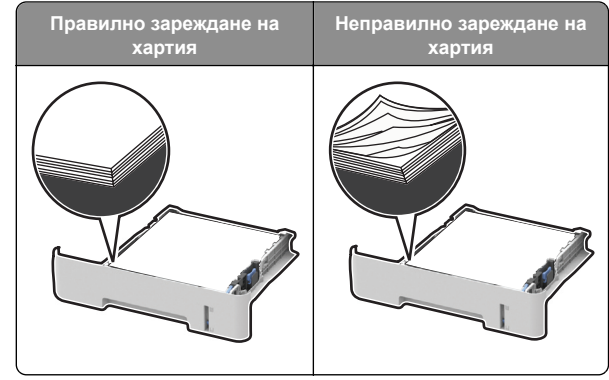

- Не зареждайте и не изваждайте тавата, докато принтерът печата.
- Не зареждайте прекалено много хартия. Уверете се, че височината на топа е под индикатора за максимално ниво на хартията.
- Не плъзгайте хартията в тавата. Заредете хартията, както е показано на илюстрацията.

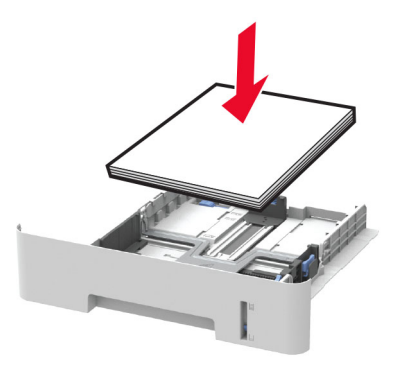

- Уверете се, че водачите на хартията са позиционирани правилно и не са притиснати плътно към хартията или пликовете.
- При двустранен печат върху хартия с размер А4 се уверете, че настройката за размери на хартия в модула за двустранен печат е зададена на А4.
- При двустранен печат върху хартия с размери letter, legal, за официални документи или фолио, се уверете, че настройката за размери на хартия в модула за двустранен печат е зададена на Letter.
- Избутайте добре тавата в принтера, след като заредите хартия.

#### Използване на препоръчана хартия

- Използвайте само препоръчана хартия или специален печатен носител.
- Не зареждайте намачкана, нагъната, влажна, подгъната или набръчкана хартия.
- Изпънете, развейте и изгладете ръбовете на хартията преди зареждане.

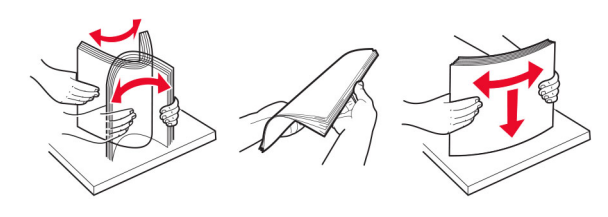

- Не използвайте хартия, която е срязана или подрязана на ръка.
- Не смесвайте хартия с различен размер, тегло или тип в същата тава.
- Уверете се, че размерът и типът хартия са зададени правилно на компютъра или контролния панел на принтера.
- Съхранявайте хартията в съответствие с препоръките на производителя.

# Идентифициране на места на засядане

#### Забележки:

 Когато функцията Помощ при засядане е зададена на Вкл., принтерът почиства празни страници или страници с частичен печат след изчистване на заседнала страница. Проверете Вашите отпечатани страници за празни страници.

 Когато функцията Възстановяване при засядане е зададена на Вкл. или Автоматично, принтерът отпечатва повторно заседналите страници.

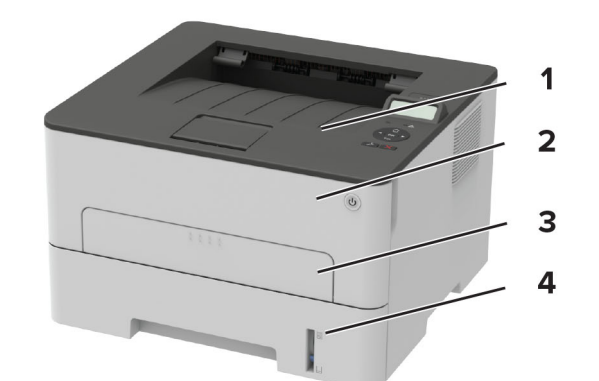

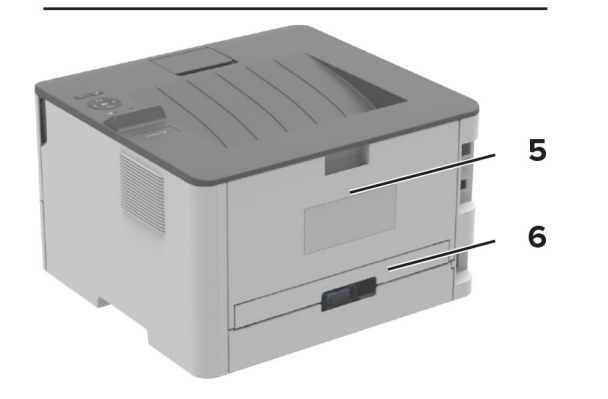

|   | Места на заседнала хартия    |
|---|------------------------------|
| 1 | Стандартна изходна тава      |
| 2 | Предна вратичка              |
| 3 | Устройство за ръчно подаване |
| 4 | Тава                         |
| 5 | Задна вратичка               |
| 6 | Модул за двустранен печат    |

### Засядане на хартия в тавата

1 Отстранете тавата.

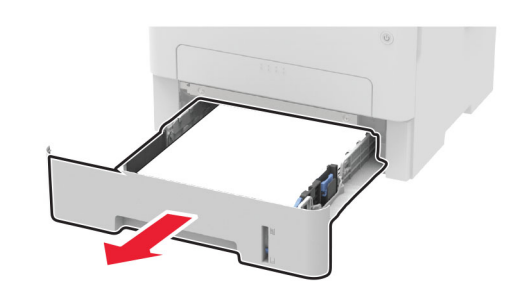

2 Отстранете заседналата хартия.

Забележка: Уверете се, че всички парчета хартия са отстранени.

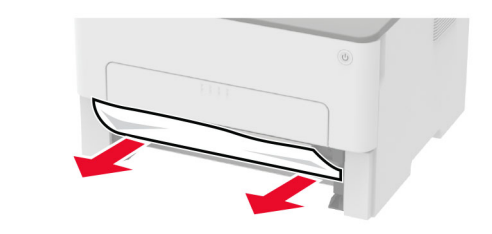

3 Поставете тавата.

## Заседнала хартия в предната вратичка

1 Отворете предната вратичка.

Предупреждение – потенциални щети: За да предотвратите повреди от електростатичен разряд, докоснете която и да е открита метална рамка на принтера, преди да осъществите достъп до или да докоснете вътрешните части на принтера.

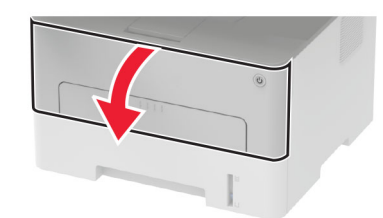

2 Отстранете модула за изображения.

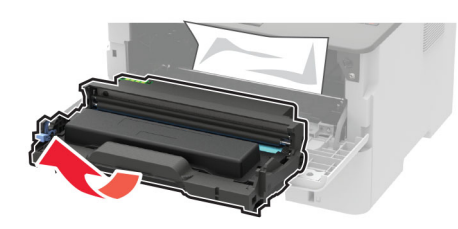

Предупреждение – потенциални щети: Не излагайте модула за изображения на директна светлина за повече от 10 минути. Продължителното излагане на светлина може да причини някои проблеми при качеството на печат.

**Предупреждение – потенциални щети:** Не докосвайте фоточувствителния барабан. Това може да се отрази на качеството на бъдещите задания за печат.

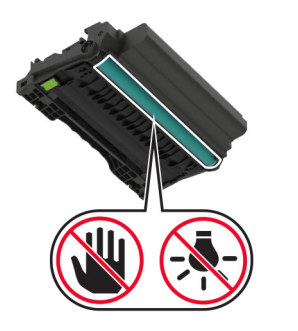

3 Отстранете заседналата хартия.

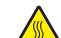

#### ВНИМАНИЕ – ГОРЕЩА

**ПОВЪРХНОСТ:** Вътрешността на принтера може да е гореща. За да намалите риска от нараняване от горещ компонент, изчакайте повърхността да изстине, преди да я докоснете. Забележка: Уверете се, че всички парчета хартия са отстранени.

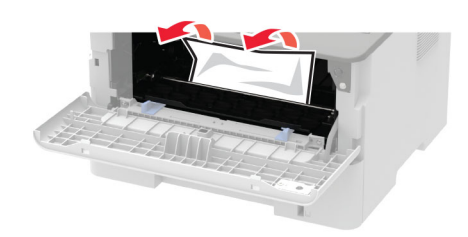

4 Вкарайте модула за изображения.

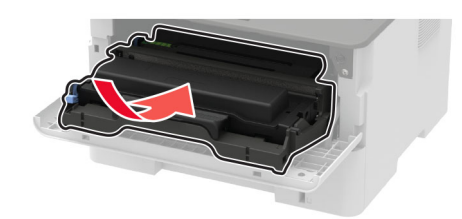

5 Затворете вратичката.

## Заседнала хартия в задната вратичка

1 Отворете задната вратичка.

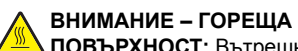

ПОВЪРХНОСТ: Вътрешността на принтера може да е гореща. За да намалите риска от нараняване от горещ компонент, изчакайте повърхността да изстине, преди да я докоснете.

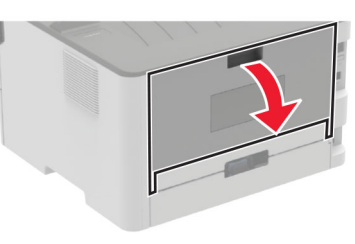

2 Отворете вратичката за достъп до фиксиращия модул.

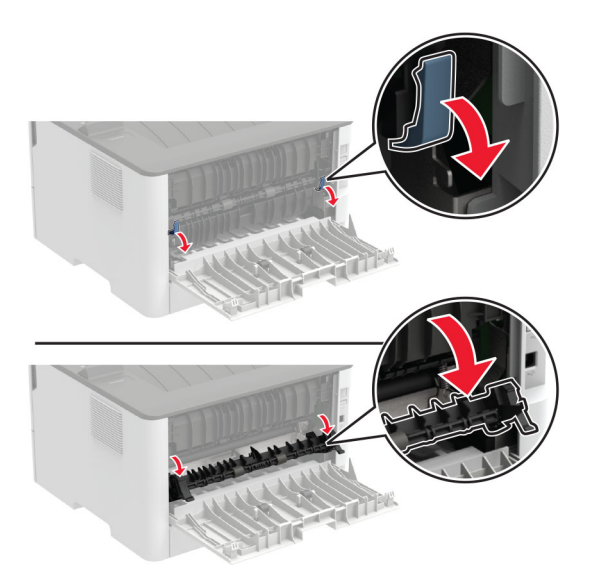

#### 3 Отстранете заседналата хартия.

Забележка: Уверете се, че всички парчета хартия са отстранени.

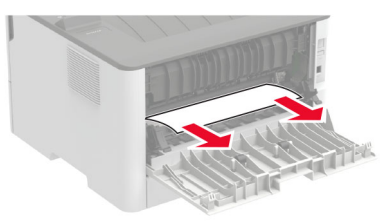

- 4 Затворете вратичката за достъп до фиксиращия модул.
- 5 Затворете задната вратичка.

## Засядане на хартия в устройството за двустранен печат

1 Издърпайте устройството за двустранен печат, след което извадете заседналата хартия.

Предупреждение – потенциални щети: За да предотвратите повреди от електростатичен разряд, докоснете която и да е открита метална рамка на принтера, преди да осъществите достъп до или да докоснете вътрешните части на принтера.

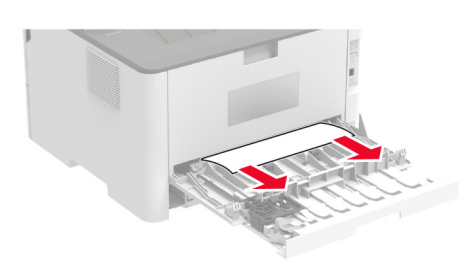

Забележка: Уверете се, че всички парчета хартия са отстранени.

2 Вкарайте модула за двустранен печат.

## Заседнала хартия в стандартната изходна тава

Отстранете заседналата хартия.

Забележка: Уверете се, че всички парчета хартия са отстранени.

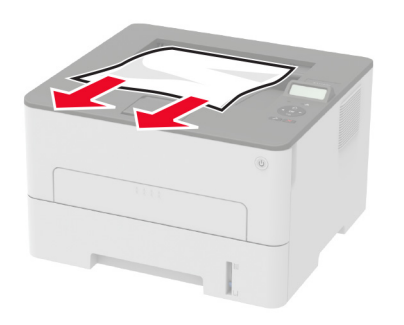

## Заседнала хартия в ръчното подаващо устройство

Отстранете заседналата хартия.

Забележка: Уверете се, че всички парчета хартия са отстранени.

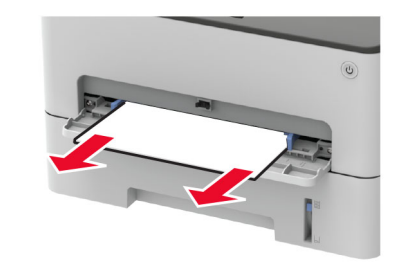